# 7. Subaru Select Monitor SOD503

## A: OPERATION S005503A16

## 1. READ DIAGNOSTIC TROUBLE CODE

S005503A1601

1) Prepare Subaru Select Monitor kit.

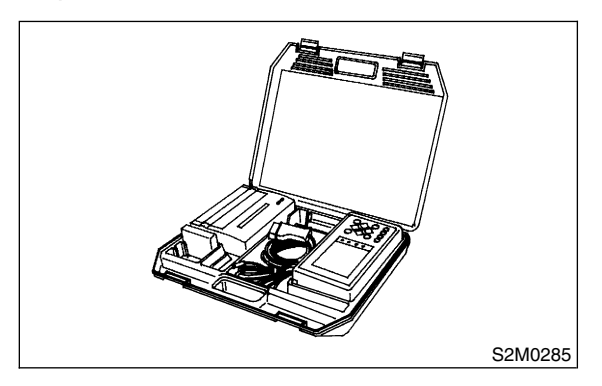

2) Connect diagnosis cable to Subaru Select Monitor.

3) Insert cartridge into Subaru Select Monitor. <Ref. to VDC-9, SPECIAL TOOLS, PREPARA-TION TOOL, General Description.>

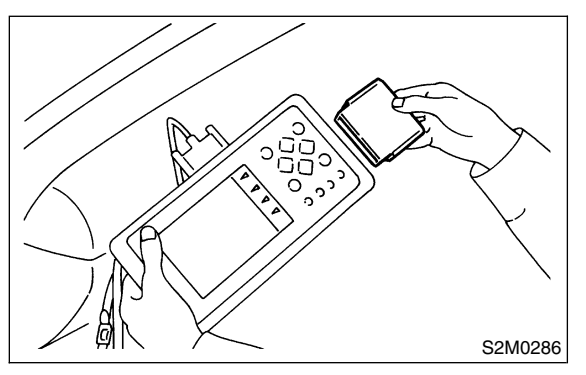

4) Connect Subaru Select Monitor to data link connector.

(1) Data link connector located in the lower portion of the instrument panel (on the driver's side).

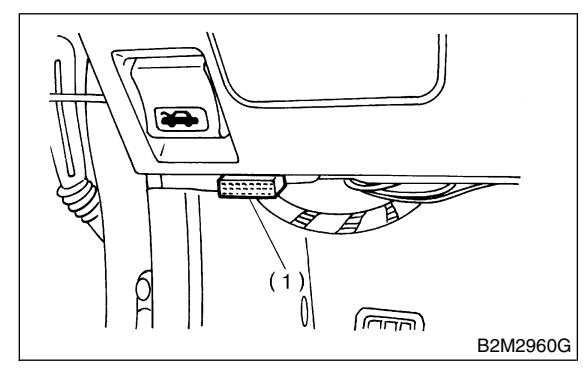

(1) Data link connector

(2) Connect diagnosis cable to data link connector.

5) Turn ignition switch to ON (engine OFF) and Subaru Select Monitor switch to ON.

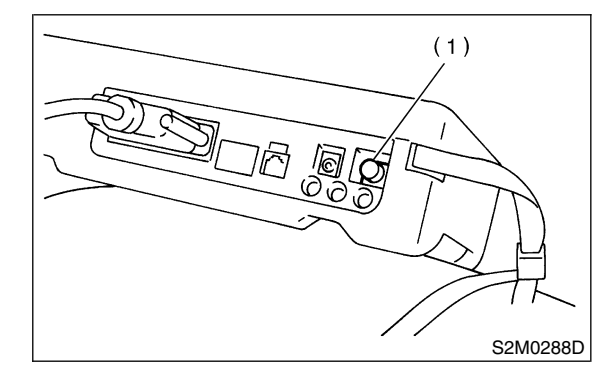

(1) Power switch

6) On the ≪Main Menu≫ display screen, select the {Each System Check} and press the [YES] key.
7) On the ≪System Selection Menu≫ display screen, select the {Brake Control System} and press the [YES] key.

8) Press the [YES] key after displayed the information of engine type.

9) On the ≪Brake Diagnosis≫ display screen, select the {Diagnostic Code(s) Display} and press the [YES] key.

10) On the ≪Diagnostic Code(s) Display≫ display screen, select the {Current Diagnostic Code(s)} or {History Diagnostic Code(s)} and press the [YES] key.

NOTE:

• For detailed operation procedure, refer to the SUBARU SELECT MONITOR OPERATION MANUAL.

• For detailed concerning diagnostic trouble codes, refer to the DIAGNOSTIC TROUBLE CODE LIST.

<Ref. to VDC-26, List of Diagnostic Trouble Code (DTC).>

• A maximum of 3 trouble codes are displayed in order of occurrence.

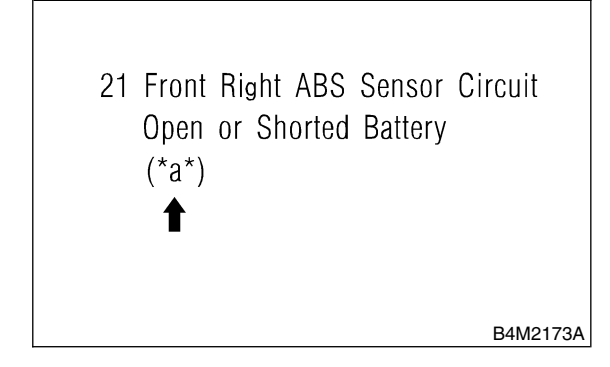

\*a\* refers to the troubles in order of occurrence (Latest, Old, Older).

| Display screen                                                              | Contents to be monitored                                                   |  |  |
|-----------------------------------------------------------------------------|----------------------------------------------------------------------------|--|--|
| Latest                                                                      | The most recent trouble code appears on the select monitor display.        |  |  |
| Old                                                                         | The second most recent trouble code appears on the select monitor display. |  |  |
| Older The third most recent trouble code appears on the select monitor disp |                                                                            |  |  |

#### 2. READ CURRENT DATA S005503A1602

1) On the ≪Main Menu≫ display screen, select {Each System Check} and press the ≪YES≫ key.

2) On the ≪System Selection Menu≫ display screen, select {Brake Control System} and press ≪YES≫ key.

3) Press the  $\ll$ YES $\gg$  key after the VDC type is displayed.

4) On the ≪Brake Control Diagnosis≫ display screen, select {Current Data Display & Save} and press the ≪YES≫ key.

5) On the ≪Data Display Menu≫ display screen, select {Data Display} and press the ≪YES≫ key.

6) Using the scroll key, move the display screen up or down until the desired data is shown.

• A list of the support data is shown in the following table.

| Display screen         | Contents to be monitored.                                                                                                    | Unit of measure |
|------------------------|----------------------------------------------------------------------------------------------------|-----------------|
| FR wheel speed         | Wheel speed detected by the Front Right ABS sensor is displayed.                                                                                   | km/h or MPH     |
| FL wheel speed         | Wheel speed detected by the Front Left ABS sensor is displayed.                                                                                    | km/h or MPH     |
| RR wheel speed         | Wheel speed detected by the Rear Right ABS sensor is displayed.                                                                                    | km/h or MPH     |
| RL wheel speed         | Wheel speed detected by the Rear Left ABS sensor is displayed.                                                                                     | km/h or MPH     |
| Steering angle sensor  | Steering wheel angle detected by the steering angle sensor is displayed.                                                                           | deg             |
| Yaw rate sensor        | Vehicle's angular velocity detected by the yaw rate sensor is displayed.                                                                           | deg/s           |
| Lateral G sensor       | Vehicle's lateral acceleration detected by the lateral G sensor is displayed.                                                                      | V               |
| Pressure sensor 1      | Brake fluid pressure detected by the primary pressure sensor is displayed.                                                                         | V               |
| Pressure sensor 2      | Brake fluid pressure detected by the secondary pressure sensor is displayed.                                                                       | V               |
| Longitudinal G sensor  | Longitudinal G sensor is not equipped on vehicles after '00MY.<br>But longitudinal G sensor will remain on monitor and 0 V will be dis-<br>played. | V               |
| ABS CM power voltage   | Voltage supplied to VDCCM is displayed.                                                                                                    | V               |
| Torque driver requires | Engine torque requested by the driver is displayed.                                                                                                | N⋅m             |
| Current torque         | Current engine torque is displayed.                                                                                                    | N⋅m             |
| Valve relay signal     | Drive condition of the valve relay is displayed.                                                                                                   | ON or OFF       |
| Motor relay signal     | Drive condition of the motor relay is displayed.                                                                                                   | ON or OFF       |
| VDC OFF lamp           | ON operation of the VDC OFF indicator lamp is displayed.                                                                                           | ON or OFF       |
| Motor relay monitor    | Operating condition of the motor relay is displayed.                                                                                               | High or Low     |
| PW signal              | Accelerator position signal is displayed.                                                                                                    | 1 or 0          |
| AET signal             | Engine control start signal is displayed.                                                                                                    | OPEN or GND     |
| AEB signal             | Engine control signal is displayed.                                                                                                    | OPEN or GND     |
| AEC signal             | Engine control signal is displayed.                                                                                                    | OPEN or GND     |
| EAM signal             | Engine control command signal is displayed.                                                                                                    | 1 or 0          |

NOTE:

For detailed operation procedure, refer to the SUBARU SELECT MONITOR OPERATION MANUAL.

VDC (Diagnostics)

#### 3. CLEAR MEMORY MODE 5005503A1603

1) On the ≪Main Menu≫ display screen, select {2. Each System Check} and press the ≪YES≫ key.

2) On the ≪System Select Menu≫ display screen, select {Brake System} and press the ≪YES≫ key.

3) Press the  $\ll$ YES $\gg$  key after the engine type is displayed.

4) On the ≪Brake Control Diagnosis≫ display screen, select {Clear Memory} and press the ≪YES≫ key.
5) When 'Done' and 'turn ignition switch OFF' are shown on the display screen, turn the Subaru Select Monitor and ignition switch to OFF.

NOTE:

For detailed operation procedure, refer to the SUBARU SELECT MONITOR OPERATION MANUAL.

### 4. FUNCTION CHECK S005503A1604

| Display screen                                | Contents to be monitored                                                                                   | Index No.                                                      |  |
|-----------------------------------------------|----------------------------------------------------------------------------------------------------|----------------------------------------------------------------|--|
| ABS sequence control mode                     | Perform ABS sequence control by operating valve and pump motor sequentially.                               | <ref. abs="" control.="" sequence="" to="" vdc-16,=""></ref.>  |  |
| VDC check mode                                | Perform VDC sequence control by operating valve and pump motor sequentially.                               | <ref. control.="" sequence="" to="" vdc="" vdc-19,=""></ref.>  |  |
| Set mode St. r. A. Sen. N &<br>Lat. G Sen. Op | Set both the neutral position of the steering angle sensor and the zero "0" point of the lateral G sensor. | <ref. angle="" sensor.="" steering="" to="" vdc-25,=""></ref.> |  |